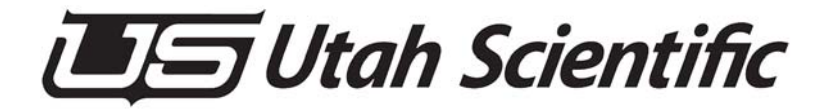

# **Universal GPIO**

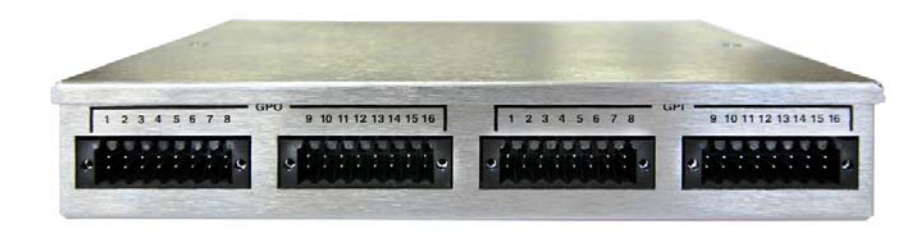

Setup and Operation Guide

# **Universal GPIO**

- Document Number: 82102-XXXX
- Document Version: 1.0
- Date: October 25, 2016
- Printed in U.S.A.

# Copyrights and Trademarks

© 2016 Utah Scientific, Inc., All rights reserved. Any use or reproduction of this guide's contents without the prior written consent of Utah Scientific, Inc. is strictly prohibited.

- UTAH 100 is a trademarks of Utah Scientific, Inc.
- All other product names and any registered or unregistered trademarks mentioned in this guide are used for identification purposes only and remain the exclusive property of their respective owners.

## Notice

Information contained in this guide is subject to change without notice or obligation. While every effort has been made to ensure that the information is accurate as of the publication date, Utah Scientific, Inc. assumes no liability for errors or omissions. In addition, Utah Scientific, Inc. assumes no responsibility for damages resulting from the use of this guide.

# FCC Compliance (USA) and Digital Equipment Compliance (Canada)

This equipment has been tested and found to comply with the limits for a Class A, digital device, pursuant to Part 15, Subpart B of the FCC Rules and the Canadian EMC Requirement (ICES-003). These limits are designed to provide reasonable protection against harmful interference when the equipment is operated in a commercial environment. This equipment generates, uses, and can radiate radio frequency energy and, if not installed and used in accordance with the instruction manual, may cause harmful interference to radio communications. Operation of this equipment in a residential area is likely to cause harmful interference, in which case, the user will be required to correct the interference at their own expense. Shielded cables must be used to ensure compliance with the FCC Class A limits.

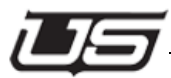

# Declaration of Conformity

#### Utah Scientific, Inc.

4750 Wiley Post Way, Suite 150 Salt Lake City, Utah 84116-2878 U.S.A.

We declare our sole responsibility that the UTAH-100/UDS Digital Routing Switcher is in conformance with the following standards:

#### Emission

• EN55022:1994+A1&A2

#### Immunity

- EN55024:1998
- EN61000-3-2
- EN61000-3-3

#### Safety

• IEC 60950-1:2001 /EN 60950-1:2001

Following the provisions of the Directive(s) of the Council of the European Union:

- EMC Directive 89/336/EED
- Low Voltage Electrical Directive 72/23/EEC

Utah Scientific, Inc. hereby declares that the product specified above conforms to the above Directive(s) and Standard(s).

(6

# **Company Information**

# Utah Scientific, Incorporated

#### 4750 Wiley Post Way, Suite 150 Salt Lake City, Utah 84116-2878 U.S.A.

- Telephone: +1 (801) 575-8801
- FAX: +1 (801) 537-3098
- Technical Services (voice): +1 (800) 447-7204
- Technical Services (FAX): +1 (801) 537-3069
- E-Mail -General Information: info@utsci.com
- E-Mail -Technical Services: service@utsci.com
- World Wide Web: http://www.utahscientific.com
- After Hours Emergency: +1 (800) 447-7204. Follow the menu instructions for Emergency Service.

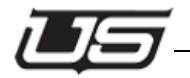

# Warranty Policies

#### Hardware Warranty

Utah Scientific, Inc. warrants to the original purchaser that the Utah Scientific hardware is free from defects in materials and workmanship and will perform substantially in accordance with the accompanying written materials under normal use and service for a period of two (2), five (5), or ten (10) years from the date of shipment. Any implied warranties on hardware are limited to the above three warranty periods (depending on purchase). Some states/jurisdictions do not allow limitations on duration of an implied warranty, so the above limitation may not apply to certain specific purchasers.

#### Software Warranty

Utah Scientific warrants that the software will perform substantially in accordance with the accompanying written materials for a period of one (1) year from the date of shipment.

#### **Customer Remedies**

For the first one (1) year after purchase of the software and the first two (2), five (5), or ten (10) years after the date of purchase of the hardware, Utah Scientific's and its suppliers' entire liability and purchaser's exclusive remedy shall be, at Utah Scientific's option, either:

- · Return of the price paid, or
- Repair or replacement of the software or hardware that does not meet the above warranties and is returned to Utah Scientific under the returned materials authorization (RMA) process with freight and forwarding charges paid.

After the initial warranty periods, purchaser's exclusive remedy is the repair or replacement of the hardware upon payment of a fixed fee to cover handling and service costs based on Utah Scientific's then-current price schedule. The above warranties are void if failure of the software or hardware has resulted from an accident, abuse, or misapplication. Any replacement software or hardware will be warranted for the remainder of the original warranty period or thirty (30) days, whichever is longer.

*No other warranties.* To the maximum extent permitted by applicable law, Utah Scientific and its suppliers disclaim all other warranties, either express or implied, including, but not limited to implied warranties of merchantability and fitness for a particular purpose, with regard to the software, the accompanying written materials, and any accompanying hardware. This limited warranty gives the purchaser specific legal rights. These rights may vary in certain states/jurisdictions.

*No liability for consequential damages.* To the maximum extent permitted by applicable law, in no event shall Utah Scientific or its suppliers be liable for any damages whatsoever (including without limitation, damages for loss of business profits, business interruption, loss of business information, or any other pecuniary loss) arising out of the use of or inability to use Utah Scientific products, even if Utah Scientific has been advised of the possibility of such damages. Because some states/jurisdictions do not allow the exclusion or limitation of liability for consequential or incidental damages, the above limitation may not apply in those circumstances.

Universal GPIO 1-1 GPIO Applet 1-3 System 1-5 Network 1-6 Network Parameters 1-7 Encoding 1-8 Input Designation 1-8 Revert 1-8 Output Designation 1-9 1-9 Save and Program 1-10

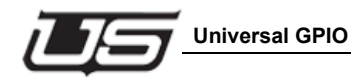

# **Universal GPIO**

Universal GPIO is designed to provide an Ethernet interface point for triggering opto-isolated inputs and controlling relay closures. The box provides 16 GPIs and 16 GPOs located on the front of the unit.

The system contains its own built-in browser and in the setup process, the operator uses an IP address to browse to the GPIO. Configuration then takes place when the utility's own web page is opened.

The ethernet is used to connect and configure. The purpose of the GPIO is to offer additional GPI's and GPO's to the router control system. Configuration can allow GPI's to trigger routers in a system, in addition to GPO's to respond to router triggers.

A GPI input will cause a router switch based on how it is configured.

The inputs and outputs are labeled on the front of the unit; 16 outputs placed on the left side of the box and 16 inputs placed on the right side of the box. The ethernet and serial connections are located at the rear of the box, with the serial connection doubling as a debug port as well.

The active light indicates the presence of GPIO activity.

**Note:** The GPI's contained within the UDS are designed as a simple closure to trigger the GPIO's. Put simply, an input is triggered when two pins are shorted together on the actual GPI input. In this way, GPI's can be directly wired to relay GPO's from other devices. The bottom pin of the GPI is an internal ground, while the top pin is used to trigger the GPI when grounded (externally, or to the bottom pin.)

The Universal GPIO connection box is designed to provide a Ethernet based interface point for triggering opto-isolated inputs and controlling relay closure outputs. The box provides sixteen GPIs and sixteen GPOs located at the rear of the unit.

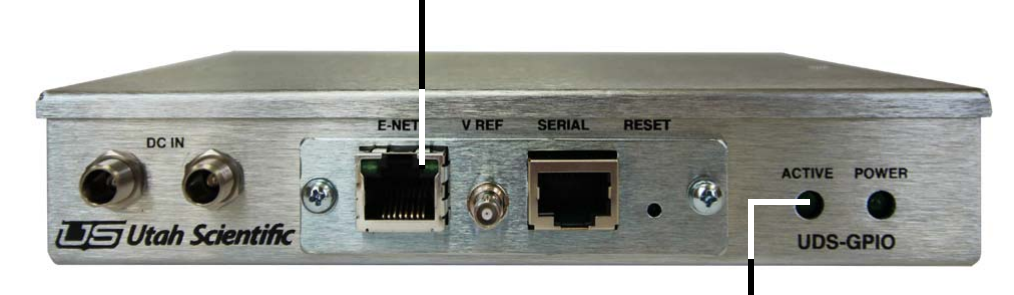

Connect the E-NET port to standard 802.11 Ethernet switch or router

Indicates proper Controller connection

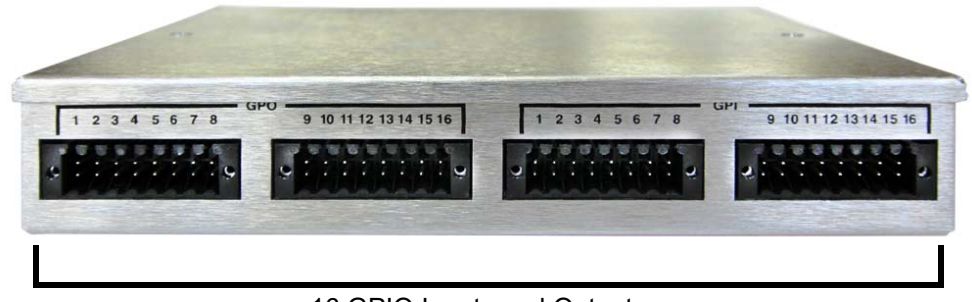

16 GPIO Inputs and Outputs

All 16 inputs (GPI's) are simple dry contact closures and require no voltage from a triggering device. The voltage for these inputs is applied within the GPIO unit itself.

The Universal GPIO is programmable from the Control Applet for mapping the individual contacts to specific source/destination combinations.

Figure 1-1.

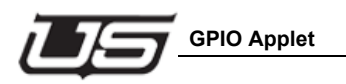

# **GPIO Applet**

The GPIO applet is found by browsing to the device across the network using the default address (shown).

• 192.168.5.181

Double-click the GPIO applet icon (below).

# Utah-100/UDS GPIO Applet

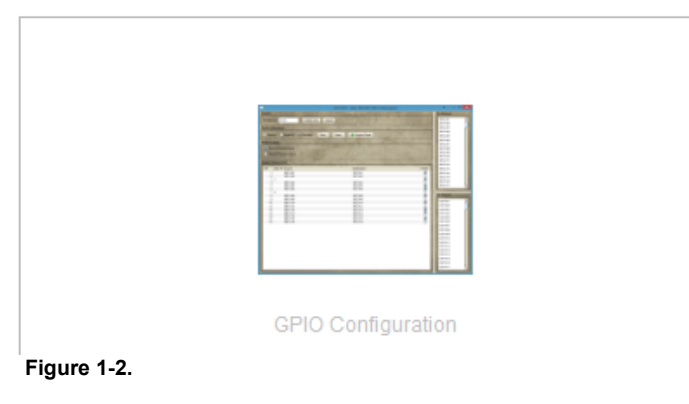

# When the Router icons appears, select "GPIO Configuration". Figure 1-3.

**Note:** You will only be able to connect if the browser window indicates "Applet ready for login."

Enter Username "admin" (default) - in the username entry box

| User Login | ×                                       |
|------------|-----------------------------------------|
| ?          | Login to authenticate Username Password |
| :          | OK Cancel                               |

Figure 1-4.

Enter Password "admin" (default) - in the password entry box

The following window (below) will appear once you have logged in. Use the radio buttons in the Panel Configuration section to navigate through the configuration screens; *System, Network* and *Encoding.* 

| UDS GPIO - Utah-100/UDS | GPIO Config           | Applet                                                                                                    |                                      |                       |                | - 0                   |
|-------------------------|-----------------------|----------------------------------------------------------------------------------------------------|--------------------------------------|-----------------------|----------------|-----------------------|
| curity                  | 10000                 | CONTRACTOR OF A CONTRACTOR                                                                                      | Constant of Parameters of Parameters |                       |                | the second second     |
| Current User admin      | Sv                    | vitch User Logout                                                                                               |                                      |                       |                |                       |
| NO Configuration        | 100                   | the second second second second second second second second second second second second second second second s  |                                      |                       | A de Maria and |                       |
| Pio Connguration        |                       |                                                                                                    | AND DESCRIPTION OF                   | And the second second | 0.7.8          | and the second second |
| System O Network        | k O Enco              | ding Save Open.                                                                                                 | Program GPIO                         |                       |                |                       |
| ystem Info              | And and and           | and a second                                                                                                    | Stands and the                       | and the second        | Select 119     | and the second        |
| GPIO Name               | UDS GPIO              |                                                                                                    |                                      |                       |                |                       |
|                         | and the second second |                                                                                                    |                                      |                       |                |                       |
| Applet Version          | 1.4.5                 | Update Applet                                                                                                   |                                      |                       |                |                       |
| Durke a during the same | 01.00                 |                                                                                                    |                                      |                       |                |                       |
| Booboader version       | 01.03                 | ALLE FORTHING                                                                                                   | and the second                       | - Barris              |                |                       |
| GPIO Code Version       | 1.4.9                 | Update Code                                                                                                    |                                      |                       |                |                       |
|                         | 21 92                 | Sai St. A. S. J.                                                                                                |                                      |                       |                |                       |
| GPIO Firmware Version   | 03.01                 | Update Firmware                                                                                                 | Tel then I a                         |                       |                |                       |
|                         |                       |                                                                                                    | GV P P S                             |                       |                |                       |
|                         |                       | Mr. Sala                                                                                                    |                                      |                       |                |                       |
|                         |                       | ALC AREA                                                                                                    |                                      | N                     |                |                       |
|                         |                       |                                                                                                    | P                                    |                       |                |                       |
|                         |                       |                                                                                                    |                                      |                       |                |                       |
|                         |                       | A STATE OF A STATE OF A STATE OF A STATE OF A STATE OF A STATE OF A STATE OF A STATE OF A STATE OF A STATE OF A |                                      |                       | a state and    |                       |
|                         |                       |                                                                                                    |                                      |                       |                |                       |
|                         |                       |                                                                                                    |                                      |                       |                |                       |
|                         |                       |                                                                                                    | ALL SALES                            |                       |                |                       |
|                         |                       |                                                                                                    |                                      |                       |                |                       |
|                         |                       |                                                                                                    |                                      |                       |                |                       |
|                         |                       |                                                                                                    |                                      |                       |                |                       |
|                         |                       |                                                                                                    |                                      |                       |                |                       |
|                         |                       |                                                                                                    |                                      |                       |                |                       |
|                         |                       |                                                                                                    |                                      |                       |                |                       |
|                         |                       |                                                                                                    |                                      |                       |                |                       |

Figure 1-5.

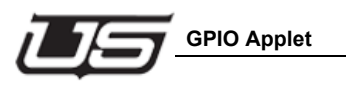

# System

When selected, the **System** radio button displays the current panel configuration detail (System Info area).

| 🕹 UDS Panel - Utah-100/UDS | 8 Panel Config Appl | et                                       |         |                            |                                                                                                    |                       |
|----------------------------|---------------------|------------------------------------------|---------|----------------------------|----------------------------------------------------------------------------------------------------|-----------------------|
| Security                   | STEW -              | 14 - 1 - 1 - 1 - 1 - 1 - 1 - 1 - 1 - 1 - | NN 200  | Sector Sector              | Start Start                                                                                                    | A STATE OF A          |
| Current User admin         | Switch U            | Iser Logou                               | t       |                            |                                                                                                    |                       |
| Panel Configuration        |                     | aleren ale                               | i falle | an ger                     | NUC                                                                                                    | and the second        |
| System     Network         | C O Encoding        | Save                                     | Open    | Print                      | 🕈 Program Pa                                                                                                    | anel                  |
| System Info                |                     |                                          | 100     |                            | Seela 1                                                                                                    |                       |
| Panel Name                 | UDS Panel           |                                          |         | 4.3                        |                                                                                                    |                       |
| Applet Version             | 1.3.0               | Update Applet                            |         |                            |                                                                                                    |                       |
| Bootloader Version         | 01.00               |                                          |         | in the                     |                                                                                                    |                       |
| Panel Code Version         | 1.3.1               | Update Code                              |         |                            |                                                                                                    |                       |
| Panel Firmware Version     | 02.01               | Update Firmwar                           | e jet   | 12 Bar                     | and the second second s |                       |
|                            | and the second      | the state of the state of the            |         | an a start of the start of | and the second second s | and the second second |

Figure 1-6.

You can edit the System Name, view the system version number, and update system components from the System Info screen.

# Network

This is the initial network setup screen. Indicate the correct IP configuration detail at this location.

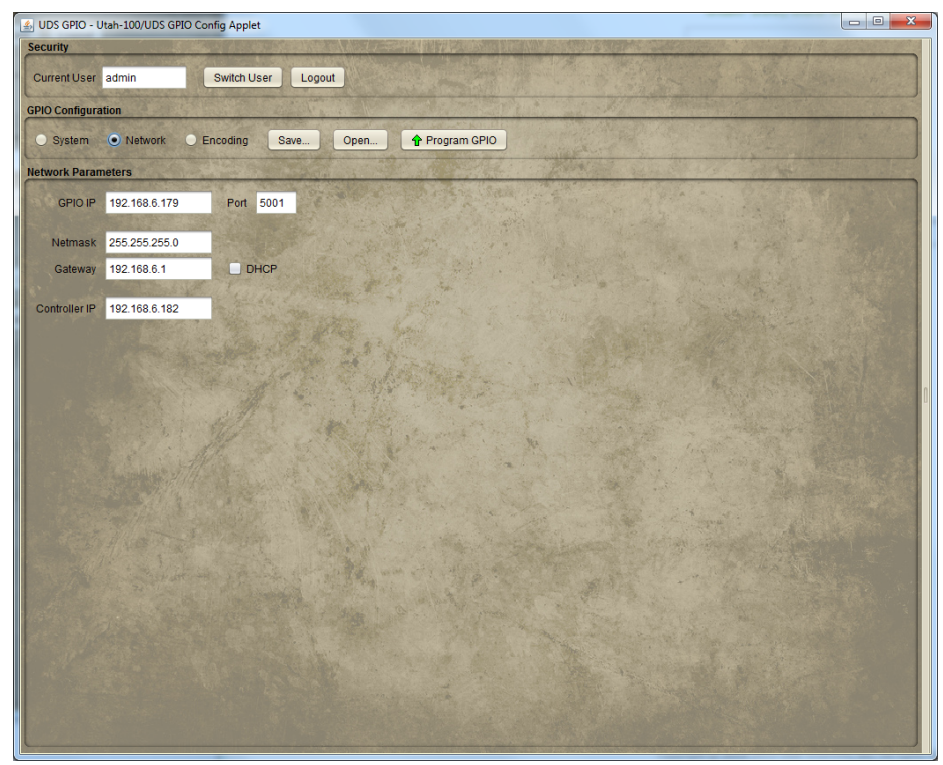

Figure 1-7.

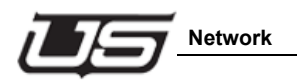

#### **Network Parameters**

Panel ID and address configuration is entered at the top of the display. 5001 is the Port default.

| 🛃 GPIO Network Configuration |                    |              |       |            |           |             |   |
|------------------------------|--------------------|--------------|-------|------------|-----------|-------------|---|
| System Info                  |                    |              |       |            |           |             | _ |
| Panel Name                   |                    | UDS          | SPIO  |            |           |             |   |
| Appl                         | Applet Version     |              | 1.4.5 |            | Update Ap |             |   |
| Bootload                     | Bootloader Version |              |       |            |           |             |   |
| GPIO Code Version            |                    | 1.4.9        |       | Update Cod |           | late Code   |   |
| GPIO Firmware Version        |                    | 03.01        |       | (          | Updat     | te Firmware |   |
| Network Param                | eters              |              |       |            |           |             |   |
| GPIO IP                      | 192.168.6.1        | 79           | Por   | t          | 5001      |             |   |
| Netmask                      | 255.255.25         | 5.0          |       |            |           |             |   |
| Gateway                      | 192.168.5.1        |              |       |            |           |             |   |
| Controller IP                | 192.168.6.1        | 92.168.6.180 |       |            |           |             |   |
| Controls                     |                    |              |       |            |           |             |   |
| Program GPIO Cancel          |                    |              |       |            |           |             |   |

Figure 1-8.

When indicated, the DHCP checkbox will allow the program to complete its own designation.

Once the above steps are complete, the router can be placed on the target network and configured as needed.

# Encoding

## Input Designation

Sources and Destinations to be controlled by each GPI are dragged from their scrolling columns at right side of the dialog window to their corresponding columns in the input area.

| JUDS GPIO - Utah-100/UDS GPIO Config Applet                                                                     |             | 3 |
|----------------------------------------------------------------------------------------------------|-------------|---|
| Security                                                                                                    | Src Devices | 3 |
| Ourrant Ligar admin Switch Ligar Logout                                                                         | SRC 001     |   |
| Content Cost autimn Owned Cost Eugode                                                                           | SRC 002     | 1 |
| GPIO Configuration                                                                                              | SRC 003     |   |
| The Automatic Antiperior and a second and a second and a second second second and a second second second second | SRC 004     |   |
| System Network • Encoding Save Open • Program GPIO                                                              | SRC 005     |   |
| GDIO Encoding                                                                                                   | SRC 006     |   |
|                                                                                                    | SRC 007     |   |
| General Purpose Input Opto                                                                                      | SRC 008     |   |
| O General Purpose Output Relay                                                                                  | SRC 009     |   |
|                                                                                                    | 560 010     |   |
| General Purpose Input                                                                                           | SRC 011     |   |
| GPI Salvo # Source Destination Revert                                                                           | SRC 013     |   |
| 1                                                                                                    | SRC 014     |   |
| 2                                                                                                    | SRC 015     |   |
| 3                                                                                                    | SRC 016     |   |
| 5                                                                                                    | SRC 017     |   |
| 6                                                                                                    | SRC 018     | , |
|                                                                                                    |             | - |
| 9                                                                                                    | Dst Devices | _ |
| 10                                                                                                    | DST 001     |   |
|                                                                                                    | DST 002     |   |
|                                                                                                    | DST 003     |   |
| 14                                                                                                    | DST 004     |   |
| 15                                                                                                    | DST 005     |   |
|                                                                                                    | DST 006     |   |
|                                                                                                    | DST 007     |   |
|                                                                                                    | DST 008     |   |
|                                                                                                    | DST 009     |   |
|                                                                                                    | DST 010     |   |
|                                                                                                    | DST 012     |   |
|                                                                                                    | DST 013     |   |
|                                                                                                    | DST 014     |   |
|                                                                                                    | DST 015     |   |
|                                                                                                    | DST 016     |   |
|                                                                                                    | DST 017     |   |
|                                                                                                    | DST 018     | 1 |
|                                                                                                    | C.W         |   |
| Figure 1-9                                                                                                    |             |   |

You also have the ability to assign salvos instead of Source/Destination, though not both at the same time.

Note: Salvos are configured in the router controller software.

#### Revert

Revert applies to a 'device' capable of holding the GPI closed until a desired time. When a device is connected to a unit's GPI input and *modified* in any way, the previous position will revert back *to* when the GPI is released.

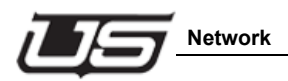

## **Output Designation**

To assign GPOs (relay outputs) to desired Source/Destination combinations, drag them to the desired GPO position.

Sources and Destinations to be controlled are dragged from their scrolling columns at right side of the dialog window to their corresponding columns in the output area.

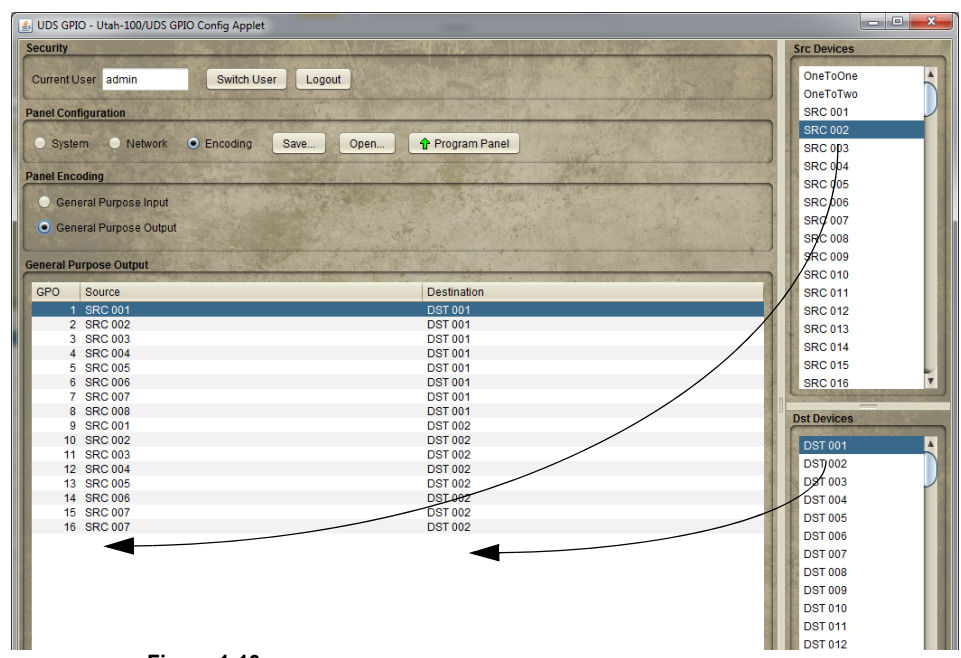

Figure 1-10.

# Save and Program

The Save button function saves the configuration to a uniquely named file in a specified directory. This is useful if multiple versions of the panel configuration are needed.

| UDS GPIO - Utah-100/UDS GPIO Config A                                                                                                    | Applet                                                                                                    | - 0 <b>- X</b>                                                                                                    |
|----------------------------------------------------------------------------------------------------|----------------------------------------------------------------------------------------------------|----------------------------------------------------------------------------------------------------|
| Security                                                                                                    |                                                                                                    | Src Devices                                                                                                    |
| Current lines admin                                                                                                    |                                                                                                    | OneToOne                                                                                                    |
| Content Oser admin                                                                                                    | ICITOSAT LOGODI                                                                                                    | OneToTwo                                                                                                    |
| Panel Configuration                                                                                                    |                                                                                                    | SRC 001                                                                                                    |
| and the same of the second second sec |                                                                                                    | SRC 002                                                                                                    |
| System Network   Encod                                                                                                    | ing Save Open 🛉 Program Panel                                                                                                    | SRC 003                                                                                                    |
| Danal Encoding                                                                                                    | Contraction of the second second                                                                                                    | SRC 004                                                                                                    |
| runtercheoning                                                                                                    |                                                                                                    | SRC 005                                                                                                    |
| General Purpose Input                                                                                                    |                                                                                                    | SRC 006                                                                                                    |
| Canaral Purposa Output                                                                                                    |                                                                                                    | SRC 007                                                                                                    |
| General'r uipose output                                                                                                    |                                                                                                    | SRC 008                                                                                                    |
|                                                                                                    | and the second second sec | SRC 009                                                                                                    |
| General Purpose Output                                                                                                    |                                                                                                    | SRC 010                                                                                                    |
| GPO Source                                                                                                    | Destination                                                                                                    | SRC 011                                                                                                    |
| 1 SRC 001                                                                                                    | DST 001                                                                                                    | SRC 012                                                                                                    |
| 2 SRC 002                                                                                                    | DST 001                                                                                                    | SPC 013                                                                                                    |
| 3 SRC 003                                                                                                    | DST 001                                                                                                    | 000013                                                                                                    |
| 4 SRC 004                                                                                                    | DST 001                                                                                                    | SRC 014                                                                                                    |
| 5 SRC 005                                                                                                    | D8T 001                                                                                                    | SRC 015                                                                                                    |
| 6 SRC 006                                                                                                    | DST 001                                                                                                    | SRC 016 *                                                                                                    |
| 7 SRC 007                                                                                                    | DST 001                                                                                                    | A REAL PROPERTY AND ADDRESS OF THE OWNER OF THE OWNER OWNER OWNER |
| 8 SRC 008                                                                                                    | DST 001                                                                                                    | Dst Devices                                                                                                    |
| 9 SRC 001                                                                                                    | DST 002                                                                                                    | Contract out for Aller                                                                                                    |
| 10 SRC 002                                                                                                    | DST 002                                                                                                    | DST 001                                                                                                    |
| 11 SRC 003                                                                                                    | DST 002                                                                                                    | DST 002                                                                                                    |
| 12 SRC 004                                                                                                    | DST 002                                                                                                    | 097.002                                                                                                    |
| 13 SRC 005                                                                                                    | DST 002                                                                                                    | 031003                                                                                                    |
| 14 SRC 006                                                                                                    | DS1 002                                                                                                    | DST 004                                                                                                    |
| 16 CDC 007                                                                                                    | DOT 002                                                                                                    | DST 005                                                                                                    |
| 10 340 007                                                                                                    | D31002                                                                                                    | DST 006                                                                                                    |
|                                                                                                    |                                                                                                    | DST 007                                                                                                    |
|                                                                                                    |                                                                                                    | DST 008                                                                                                    |
|                                                                                                    |                                                                                                    | DET 000                                                                                                    |
|                                                                                                    |                                                                                                    | 031009                                                                                                    |
|                                                                                                    |                                                                                                    | DST 010                                                                                                    |
|                                                                                                    |                                                                                                    | DST 011                                                                                                    |
|                                                                                                    |                                                                                                    | DST 012                                                                                                    |
|                                                                                                    |                                                                                                    | DST 013                                                                                                    |
|                                                                                                    |                                                                                                    | DST 014                                                                                                    |
|                                                                                                    |                                                                                                    | DST 015                                                                                                    |
|                                                                                                    |                                                                                                    | DST 016                                                                                                    |
|                                                                                                    |                                                                                                    | 007.017                                                                                                    |
|                                                                                                    |                                                                                                    | 051017                                                                                                    |
| C.                                                                                                    |                                                                                                    | UST 018                                                                                                    |

Figure 1-11.

Program GPIO sends the configuration to the actual device.

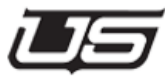

# Α

active light 1

#### D

debug port 1 DHCP checkbox 7

#### G

GPI input 1 GPIO Applet 3

#### I

Input Designation 8 IP configuration 6

#### Ν

Network 6,8 Network Parameters 7

#### 0

Output Designation 9

#### Ρ

Panel Configuration 4 Panel ID 7 Password 4 Program 10 Program GPIO 10

#### R

Revert 8

#### S

Salvos 8 System 3 System Name 5

#### U

Username 3